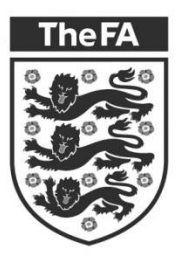

WHOLE GAME SYSTEM

# GRASSROOTS PLAYER REGISTRATION

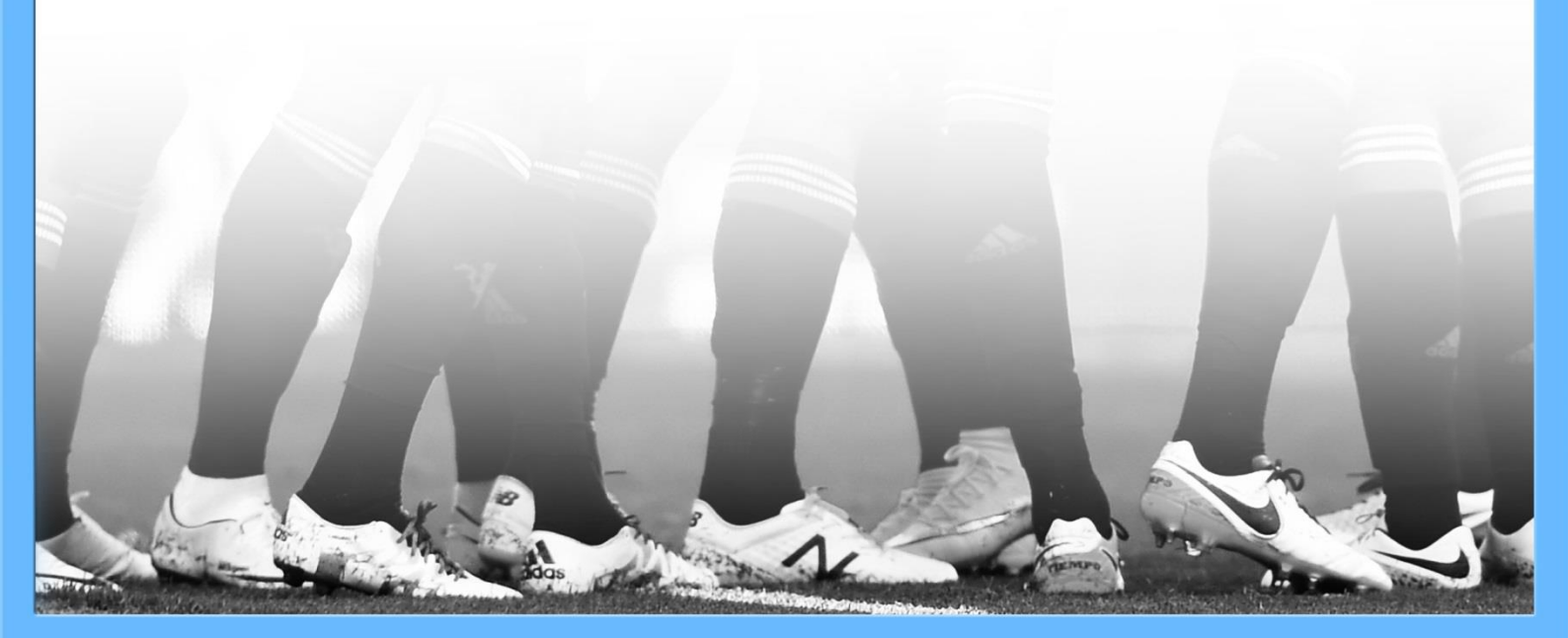

## PORTAL PLAYER REGISTRATION

The process for registering a player via the Whole Game System Portal requires input from the club, player, league, and in some instances the County FA.

Once the league has confirmed the set-up process the Club Secretary or nominated Player Registration Officer should select the **Player Registration** tab.

| Dashboard                  | Club Dashboard for Alexandra Park Manage Discipline Permissions |              |                         |                |                |                   |               |  |  |  |
|----------------------------|-----------------------------------------------------------------|--------------|-------------------------|----------------|----------------|-------------------|---------------|--|--|--|
| Details                    | Current Suspensi                                                | ons          |                         | Q              | Search         |                   | 10 • 📰 •      |  |  |  |
| Available                  | Case ID                                                         | Offender     | m                       | Football level | Start Date     | End Date          |               |  |  |  |
| Affiliation<br>2016 - 2017 | No results found!                                               |              |                         |                |                |                   |               |  |  |  |
| Suprimed                   | Pending Suspensions                                             |              |                         |                |                |                   |               |  |  |  |
| CS Annual<br>Health Check  | Case ID                                                         | Offender     | Terr                    | n              | Football level | Start Date        | End Date      |  |  |  |
| 1                          |                                                                 |              | No results fo           | ound!          |                |                   |               |  |  |  |
| Player<br>Registration     |                                                                 |              |                         |                |                |                   |               |  |  |  |
|                            | Details FA Charter Standard Discipline                          |              |                         |                |                |                   |               |  |  |  |
| Club Officials             | Alexandra Park                                                  |              | Status                  | Awarded        | Club Status    | ;                 | Not Suspended |  |  |  |
|                            | Current Season Affili<br>Q-AFA0527                              | ation Number | Туре                    | Adult Club     | Suspended      | l Teams           | 0             |  |  |  |
| Discipline                 | Next Season Affiliation                                         | on Number    | Renewal Date 31/03/2016 |                |                | Suspended Players |               |  |  |  |

Should any Club Secretary wish to nominate a Player Registration Officer, they may do so online. For guidance on this, please see Appendix 1 at the back of this document.

Access will be via the same Player Registration tab via the Player Registrations Officer role section.

|           | Club Dashboard for Alex           | andra Park       |            |                                                                                                    |               |
|-----------|-----------------------------------|------------------|------------|----------------------------------------------------------------------------------------------------|---------------|
| Dashboard | clob Dashboard for Alex           |                  |            |                                                                                                    |               |
| Dataile   | Details                           | FA Charter Stand | dard       | Discipline                                                                                                    |               |
| Details   | Alexandra Park                    | Status           | Awarded    | Club Status                                                                                                    | Not Suspended |
| -         | Current Season Affiliation Number | Туре             | Adult Club | Suspended Teams                                                                                                | 0             |
| 28        | Q-AFA0527                         |                  |            | And a second second second second second second second second second second second second second second second |               |

| Club Players                                                             |               |
|--------------------------------------------------------------------------|---------------|
| 2015 - 2016                                                              |               |
| Players Pending Parental Consent - 0                                     | $\sim$        |
| Detached Players - 0                                                     | $\checkmark$  |
| Transfers - 0                                                            | $\checkmark$  |
| Players - 277                                                            | $\wedge$      |
| E Pilter by name, FAN                                                    |               |
| Team 💌 League 💌 County Registration 💌 League Registration 💌              | clear filters |
| Consent: Not Requested<br>County: Not Requested<br>County: Not Requested | #1333031      |
| Abigail Pal (53)                                                         | #110506       |

Having selected the Club Players tab, the system will present the main registration page. At the top will be a drop-down confirming the season, followed by expansion options for **Players Pending Consent, Detached Players, Transfers** and current **Players**.

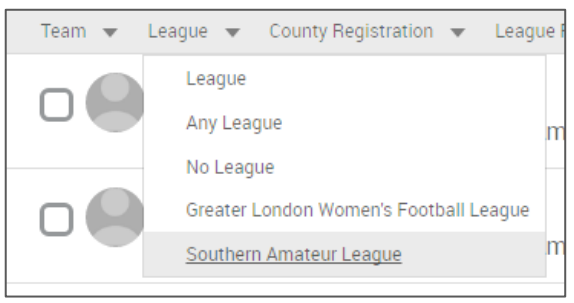

The **Players** section will detail all club players by default. It may be preferable to filter this list by say league and/or team for ease of processing.

To do this, select the arrow next to the filter you wish to apply and select the appropriate option.

The **Players** count will adjust according to the filter.

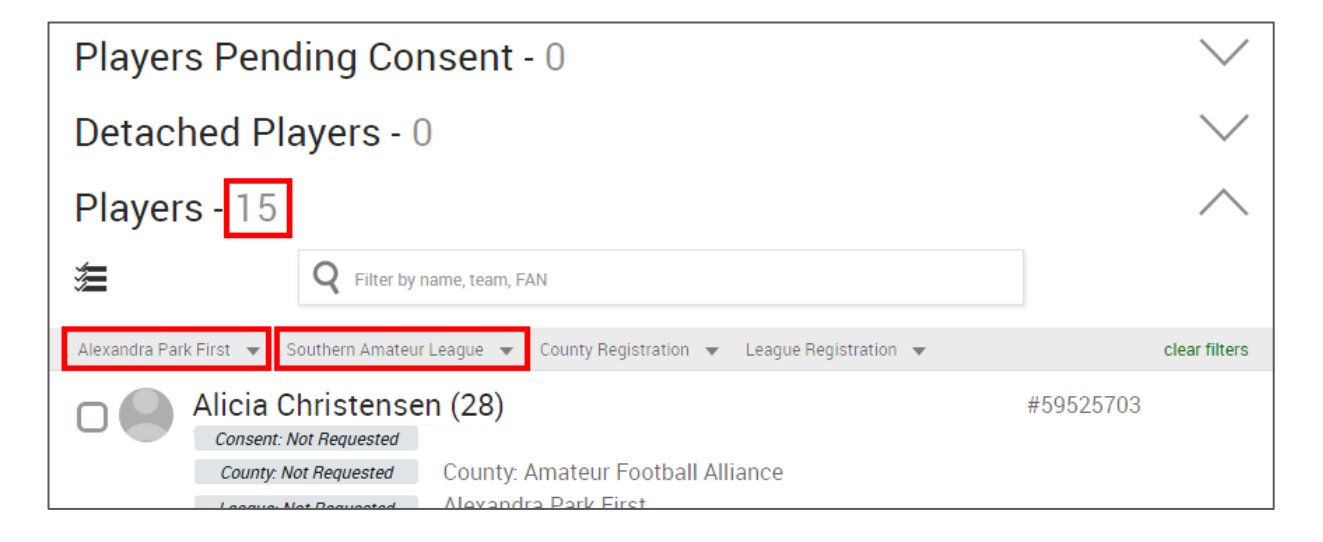

To make any changes, you must first select the player or players that you wish to process by checking the box to the left of their name(s). You will then be presented with a number of options that can be applied.

| 1 player selected                                            | Submit To League             | it To League Request Consent |                 |  |
|--------------------------------------------------------------|------------------------------|------------------------------|-----------------|--|
|                                                              | Confirm Offline C            | onsent Assign                | To Teams Detach |  |
| <b>Q</b> Filter by name, team, FAN                           |                              |                              |                 |  |
| Alexandra Park First 👻 Southern Amateur League 👻 County Regi | stration 👻 League Registrati | on 🔻                         | clear filters   |  |
| Alicia Christensen (28)                                      |                              | #5                           | 9525703         |  |
| County: Not Requested County: Amateur Fo                     | ootball Alliance             |                              |                 |  |

If a player is linked to your club, but not to any team(s), you can use the **Assign to Teams** button to place them. Alternatively, if there is a player listed who is no longer with your club you can use the **Detach** facility. All **Detached Players** will be stored as such (see previous page) and can be re-attached if necessary, though detaching a player will remove any registrations.

If the player is correctly assigned, consent must be obtained from the individual in order to continue with the registration process. This is confirming that the player wishes to play for the club this season and can be done by using the **Request Consent** or **Confirm Offline Consent** buttons.

**Confirm Offline Consent** should only be used if written consent has been received from a player to state that they play for your club, i.e. a signed registration form. You should be prepared to produce this if required by your league or County FA.

**Request Consent** will send a simple approve or reject query to the player online. The Player Registration process will only continue after consent has been given. This is however dependent on the player having a valid email address against their FAN record. Accessing the player's record will allow this information to be populated.

| Alicia Christense      | n (28)                            | #59525703 |
|------------------------|-----------------------------------|-----------|
| Consent: Not Requested |                                   |           |
| County: Not Requested  | County: Amateur Football Alliance |           |
| League: Not Requested  | Alexandra Park First              |           |

Clicking on a player's name will open up a new page allowing the club to see and amend the player's details, ID information, and for youth players, their parent/guardian details. **Discipline History** is also detailed at the bottom of the page.

Paid

Discipline Cases

C

14 Nov 2015 8356154- C Resolved Alexandra Park First v Old Salvatorians First

| ayer De    | etails                       |                      |
|------------|------------------------------|----------------------|
|            | Alicia                       |                      |
|            | Christensen                  | Register with County |
|            | Female                       | Register with League |
|            | Wembley National Stadium Ltd | Detach               |
|            | Wembley Stadium              |                      |
| edit detai | HA9 0WS                      |                      |
|            | WEMBLEY                      |                      |
|            | Middlesex                    |                      |
|            | example@me.com               |                      |
|            | 0123456789                   |                      |

The Player Details element of the record details the name, date of birth, address, email and telephone number for the player\*. There is also the option to **Register with County**, **Register with League** or **Detach**, however unlike the method overleaf it is only possible to apply these actions to one record here.

Selecting edit details transfers you to the Edit Player page. First Name, Last Name, Date of Birth and Gender cannot be amended. If this information is incorrect please contact the County FA.

If the Date of Birth or Gender is not known, these may be set. For the vast majority of players this will not be the case.

The **Address Details** can be updated using **Postcode** and the lookup address feature.

**Email Address** and **Telephone Number** are not mandatory but are recommended.

| Edit playe | r             |          |
|------------|---------------|----------|
|            | FIRST NAME    |          |
|            | Alicia        | <b>A</b> |
|            | LAST NAME     |          |
|            | Christensen   | •        |
|            | DATE OF BIRTH |          |
|            | 05/09/1987    | <u>n</u> |
|            |               |          |
|            | Male Female   |          |

| HA9 0WS                  | Lookup address |
|--------------------------|----------------|
| ADDRESS LINE 1           |                |
| Wembley National Stadium | Ltd            |
| ADDRESS LINE 2           |                |
| Wembley Stadium          |                |
| TOWN                     |                |
| WEMBLEY                  |                |
| COUNTY                   |                |
| Middlesex                |                |
| EMAIL ADDRESS            |                |
| example@me.com           |                |
| Personal Work            |                |
| TELEPHONE NUMBER         |                |
| 0123456789               |                |
| Mobile Home Offic        | ce             |

Upon completion, select **Save Changes** to be returned to the player profile.

\*Address, email address and telephone numbers for under 16 players will be for the parent/guardian.

Beneath the Player Details is the Photo section. The system will detail acceptable formats and requirements for the photo before it can be uploaded by either dragging and dropping it into the grey section, or by locating it from the computer or device.

#### Some tips on uploading the right photo

Please upload a passport-style photograph that is a reasonable likeness of yourself.

The photograph must be:

- 1. Of your head and shoulders.
- 2. Forward facing.
- 3. Alone and not part of a group.
- 4. A current, reasonable likeness of yourself.

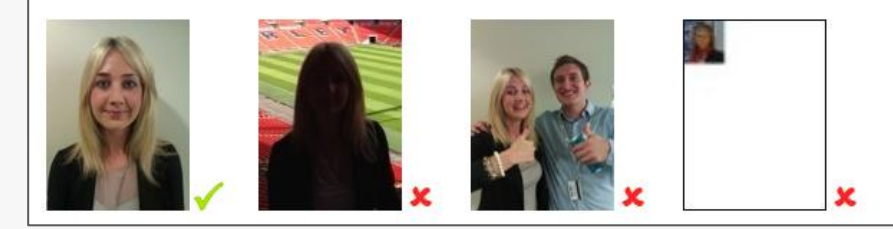

A successfully uploaded photo will immediately update the picture icon. Editing can continue once this has taken effect.

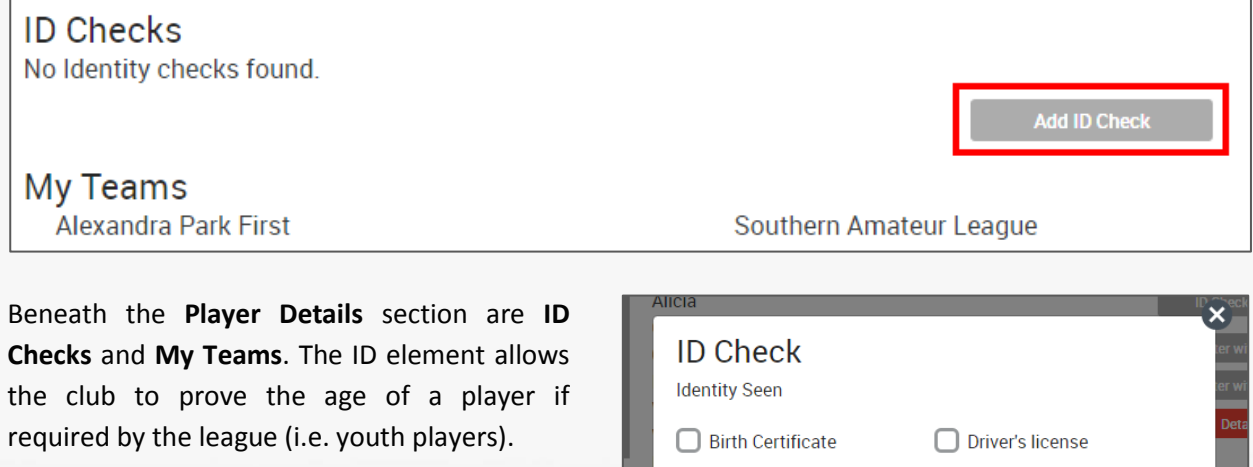

The **Check Completed By** drop-down will contain a list of all eligible officials from within the club.

Once the three sections are complete **Add ID Check** and the person who processed the document check will be detailed as below.

| ID Check<br>Identity Seen |                  | ter wi<br>ier wi |
|---------------------------|------------------|------------------|
| Birth Certificate         | Driver's license | Deta             |
| Passport                  |                  |                  |
| CHECK COMPLETED BY        |                  |                  |
| Select an Official        | ▼                |                  |
| Date Completed            |                  | Id ID I          |
|                           | Add ID Check     |                  |
|                           | cancel           |                  |

### ID Checks

11 Jul 2016 - Birth Certificate seen by Adrian Nara

Add ID Check

| Parent Guardians |          |          | 11P    |                 |      |
|------------------|----------|----------|--------|-----------------|------|
| Dylan Miller     | Main P/G | Guardian |        |                 | J.   |
| Jenna Miller     |          | Guardian | Remove | Set as Main P/G | NAV. |

If a player is under the age of 16, the **Parent / Guardians** section will be visible. If one or more are listed, the system will provide the opportunity to either **Remove** or **Set as Main P/G**. Alternatively if there isn't anybody listed or if there is another to attach, select the **Add Parent/Guardian** button.

Here you must enter the First Name, Last Name and Date of Birth of the individual. Both FAN and Postcode are optional, however it is recommended that if either of these is known that they are used to ensure that you are selecting the correct record.

| Search Guardian       |                 |
|-----------------------|-----------------|
| Kelly                 |                 |
| LAST NAME             |                 |
| Miller                |                 |
| DATE OF BIRTH         |                 |
| 22/09/1980            |                 |
| FAN (Optional)        |                 |
| PostCode              |                 |
| Search                |                 |
| Kelly Miller #5728177 | '9 (35 <u>)</u> |

Once you have located the parent or guardian, select **Associate this Parent** which will add them to the youth player's record. If they are the sole guardian listed, they will be tagged as the **Main P/G** by default.

If there is a player who is not attached to the club but should be, there is a **Search for Player** button located at the base of each page in the main Player Registration section.

| Alex Garcia (16)<br>Consent: Not Requested<br>County: Not Requested<br>League: Not Requested<br>League: Not Requested | Cou<br>Alex<br>Alex | inty:<br>kand<br>kand | Ama<br>ra Pa<br>ra Pa | teur<br>Irk Fi<br>Irk Tl | Foot<br>ifth<br>hird | ball | Allia | nce |    |      | #1521572            |
|----------------------------------------------------------------------------------------------------|---------------------|-----------------------|-----------------------|--------------------------|----------------------|------|-------|-----|----|------|---------------------|
| 1                                                                                                    | 2                   | 3                     | 4                     | 5                        | 6                    | 7    | 8     |     | 30 | Next | Q Search for Player |

Full Name and Date of Birth are required fields. The system will only display one result, so if more than one record matches the search an error message will be displayed. Postcode should therefore be applied wherever possible to provide greater accuracy for the search.

| Full NAME / FAN                                                                                                    | DATE OF BIRTH                                                                                                 |                                                                                           |                                                                                                    |
|----------------------------------------------------------------------------------------------------|----------------------------------------------------------------------------------------------------|-------------------------------------------------------------------------------------------|----------------------------------------------------------------------------------------------------|
| Jenna Miller                                                                                                    | 15/04/1984                                                                                                    |                                                                                           | Postcode<br>Q Search                                                                                                    |
| Jenna Miller (32)<br>Current Clubs:<br>Previous Clubs:                                                                                                    |                                                                                                    |                                                                                           | + Add Player                                                                                                    |
| Alexandra Park Continue<br>Players<br>These are the details of the player<br>egit O The current club details are co<br>O The current club details are we<br>Continue<br>cancel, and o | Club Treasurer C League<br>Cut Oursee C Couthern An<br>correct<br>rong. Let me update them<br>re<br>don't add | Secretary<br>Once<br>butto<br>club<br>you<br>are f<br>to.<br>Upor<br>will<br>club<br>Curr | e located, select the Add Player<br>on and confirm that the current<br>details are correct. Alternatively,<br>may also add other clubs that you<br>fully aware the player is attached<br>n selecting Continue, the player<br>be marked as Attached with the<br>name presented alongside the<br>ent Clubs heading. |
| Ina<br>Int Clubs:<br>Jenna Miller (32<br>Current Clubs:<br>Previous Clubs:<br>Current Clubs:                                                                                          | )<br>exandra Park                                                                                             |                                                                                           | Attached<br>Goncept                                                                                                    |

| Add Players                  |               |         |   |
|------------------------------|---------------|---------|---|
| Find players to register and | d transfer    |         |   |
| FULL NAME / FAN              | DATE OF BIRTH |         |   |
| Dylan Miller                 | 15/04/1984    | Postcod | e |

If a player cannot be found, they may be added via the **create new player** link. This process will request the same information as is required when editing a player record, but in 3 core steps.

The first step is **Details**. **First Name**, **Last Name**, **Date of Birth** and **Gender** are mandatory and the **Lookup address** facility must be used to complete the address entry; if this is not done the system will ask you to return to the start of the process upon submission.

| Add Players        |         | Details | Photo | Clubs |
|--------------------|---------|---------|-------|-------|
| Create new player  |         |         |       |       |
| Player Details     |         |         |       |       |
| Dylan              |         |         |       |       |
| LAST NAME          |         |         |       |       |
| Miller             |         |         |       |       |
| DATE OF BIRTH      |         |         |       |       |
| 15/04/1984         |         |         |       |       |
| Male Female        |         |         |       |       |
| Address Details    |         |         |       |       |
| Postcode           | address |         |       |       |
| Email Address      |         |         |       |       |
| Personal Work      |         |         |       |       |
| Telephone Number   |         |         |       |       |
| Mobile Home Office |         |         |       |       |

Email Address and Telephone types should be selected wherever known.

The second step is the **Photo** upload. As with the edit facility, the photo must meet the requirements detailed below. The upload can be made either by dragging the image file over the grey section, or by locating it from the computer. A photo is only mandatory if required by the league.

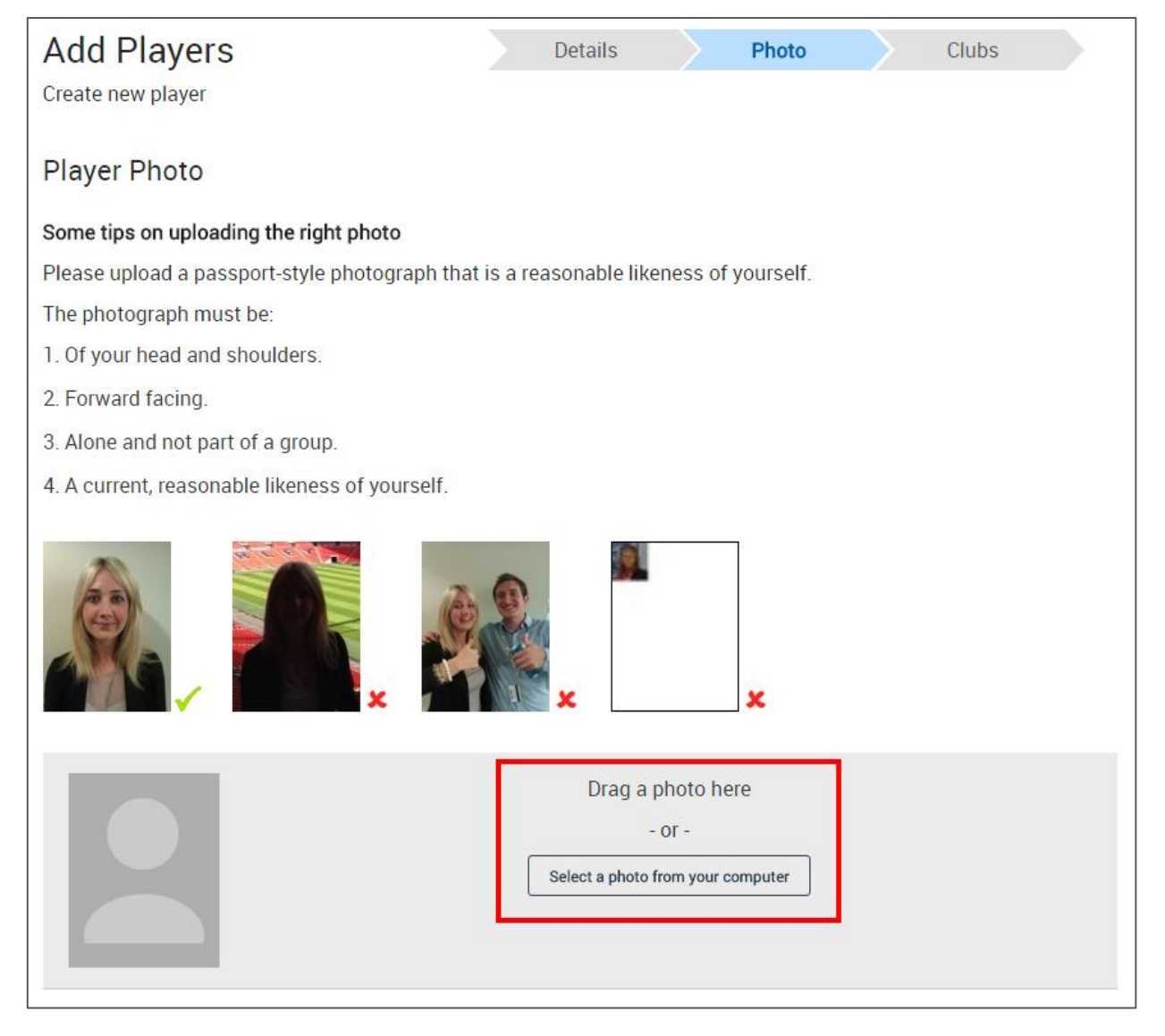

The final step is to add any other **Clubs** that the player is known to be attached to. It is not necessary to search for the main club that the player is being attached to, this is done automatically.

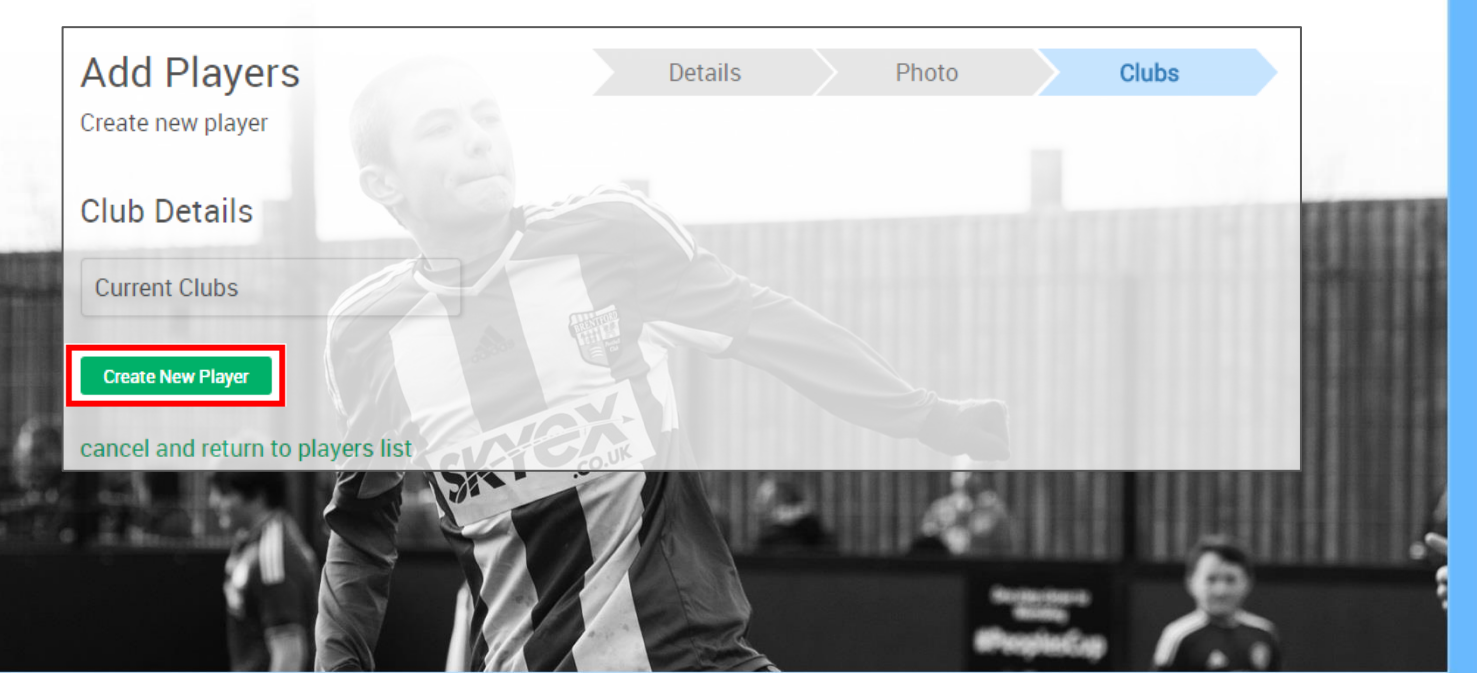

| And players to register and transfer       LL NAME / FAN     DATE OF BIRTH       Andrew Ward     03/04/1993   Postcode | dd Players                      |               | 1        | Prestige  |
|----------------------------------------------------------------------------------------------------|---------------------------------|---------------|----------|-----------|
| Andrew Ward<br>Sondico<br>Tarea<br>E<br>Sondico<br>Tarea<br>Postcode<br>9. Search                                      | ind players to register and tra | ansfer        |          | D. dgn BC |
| Andrew Ward 03/04/1993 Postcode                                                                                        | JLL NAME / FAN                  | DATE OF BIRTH |          |           |
|                                                                                                    | Andrew Ward                     | 03/04/1993    | Postcode | Q Search  |

If a player that the club wishes to add is already registered with another club in the current season and that club has teams that play on the same day (Sat/Sat, Sun/Sun, Mid-week/Mid-week), a Notice of Approach must be submitted\*.

An additional pop-up will allow the club to either **Send notice of approach** or confirm that the other **Club has waived notice**. This second option should only be selected if direct communication has been made with the current parent club and they have allowed an approach to be made. In all other circumstances, the approaching club must abide by the FA rule and serve a 7 day notice period.

| Players                                                  | Players                  |
|----------------------------------------------------------|--------------------------|
| These are the details of the player:                     | Clubs conflict           |
| Current Clubs:<br>Old Wilsonians                         | Old Wilsonians           |
|                                                          | Send notice of approach  |
| The current club details are correct                     | O Club has waived notice |
| O The current club details are wrong. Let me update them |                          |
|                                                          |                          |
| Validate                                                 | Add Player               |
| cancel, and don't add                                    | cancel, and don't add    |

Once a notice of approach has been sent, the player will be marked as **Transfer Requested**. It is then possible to search and add other players, or return to the Player Registration homepage. Any notice of approach submissions will be stored in the **Transfers** section whilst **Awaiting end of 7 day period**.

| 9     | Andrew Ward (23)<br>Current Clubs: Old Wilsonians<br>Previous Clubs: |                              |
|-------|----------------------------------------------------------------------|------------------------------|
| Trans | Sfers - 1<br>Q Filter by name, FAN                                   | <u> </u>                     |
|       | Id Wilsonians                                                        | Awaiting end of 7 day period |

\*If a player has yet to be registered in the current season, or if they are registered to a club that doesn't have any teams that play on the same day as the approaching club, no notice of approach will be required as per standard practice.

Once the 7 day period for a notice of approach has been served, the player record in the **Transfers** section will include a button allowing the **Start Transfer**. This will submit the request to the current parent club and send them a notification that the transfer needs to be processed.

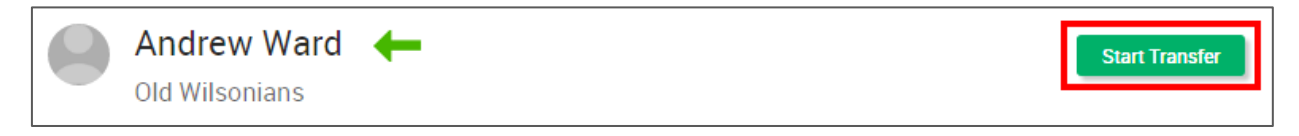

The requesting club will see a status of **Transfer in process** until the current parent club has taken action. The green arrow indicates an inbound transfer request.

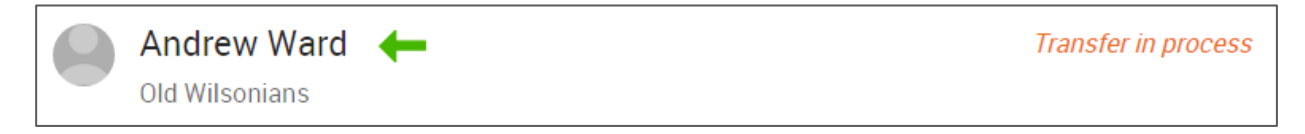

The current parent club will note the outbound request by the red arrow and will have the option to **Approve Transfer** or **reject**. Approving the transfer will remove the request from both clubs and place the player into the **Players** section of the new club.

| Tra | nsfers - 1                  |                             |        | $\wedge$        |
|-----|-----------------------------|-----------------------------|--------|-----------------|
|     |                             | <b>Q</b> Filter by name, FA | AN     |                 |
|     | Andrew Wa<br>Alexandra Park | ard 🔶                       | reject | pprove Transfer |

Once players have been added to the club, it is then possible to request player consent for registration and submit these registrations through the league/County FA.

Pause in Club process

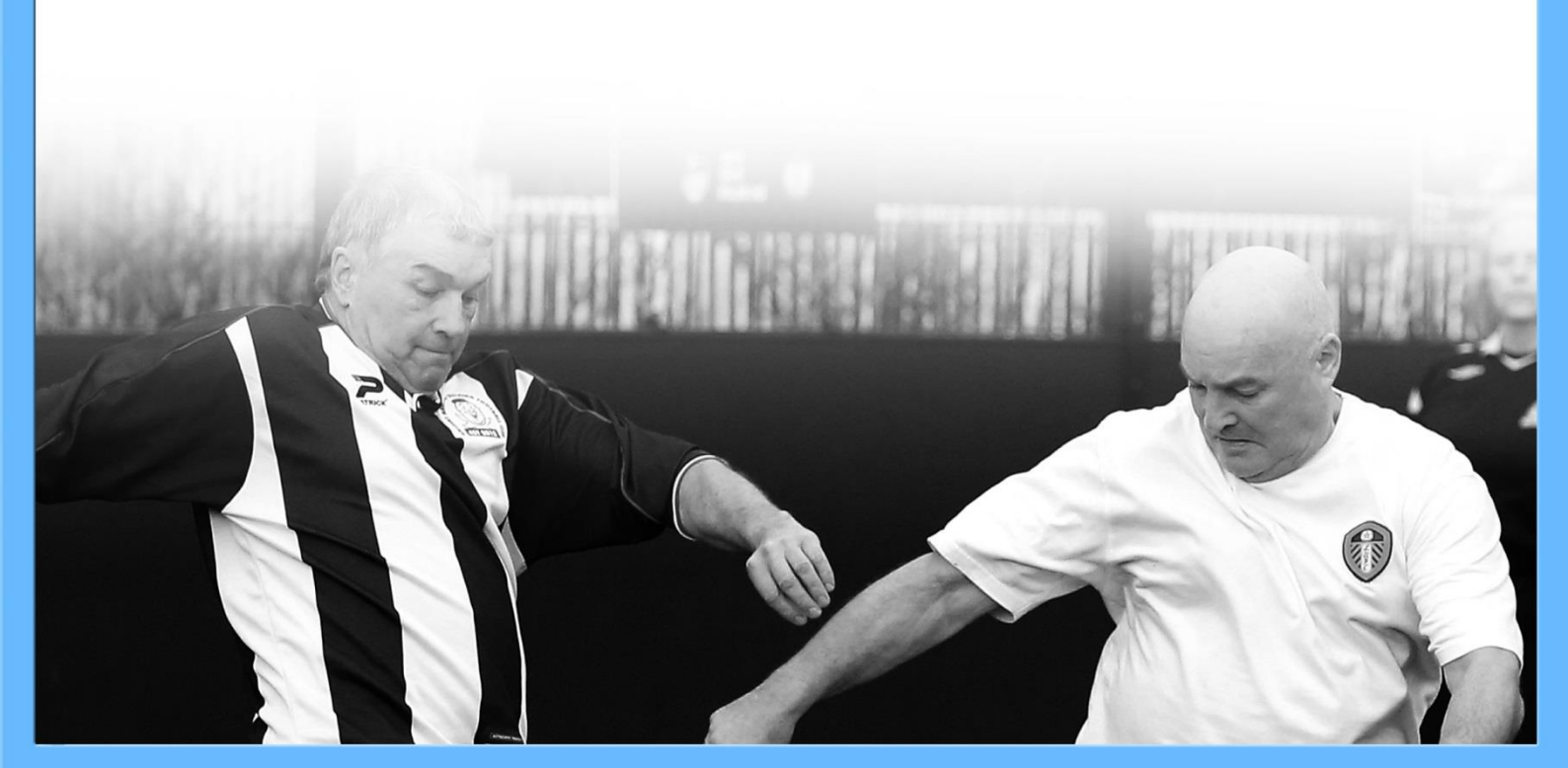

### ONLINE PLAYER CONSENT

Once a club submits a request for consent (see previous), the player receives an email with details of how to log into the WGS Portal which includes their FAN ID. If the player is under 16, this email goes to the parent/guardian.

Here, the player simply selects **Club Requests** from the left menu and they can then **approve** or **reject**.

| Dashboard     | Club Requests for Alicia Christensen |        |         |
|---------------|--------------------------------------|--------|---------|
| My Account    | Alexandra Park                       | reject | Approve |
| Club Requests |                                      |        |         |

| Club Requests for Alicia Christensen |            |
|--------------------------------------|------------|
| Alexandra Park                       | ✓ Approved |

Should the player not remember/be aware of their password to access the Whole Game System, they may retrieve this via the log in screen.

| Login<br>If you are already a<br>your existing email                                                                                       | Have you forgotten you<br>a FA registered user get started by log<br>iil address or FAN. | ur password?<br>Jging on with |
|----------------------------------------------------------------------------------------------------|------------------------------------------------------------------------------------------|-------------------------------|
| PASSWORD RESET                                                                                                    |                                                                                          |                               |
| Please enter the email or FAN number associated with your accour<br>provide you with access to reset your password.<br>Email or FAN number | unt, along with your date of birth and we                                                |                               |
| Enter your email or fan                                                                                                    |                                                                                          | 116 31                        |
| Date of Birth                                                                                                    |                                                                                          | MARIE                         |
| SUBMIT                                                                                                    |                                                                                          |                               |

End of player process

Once a player has provided consent, the club can then select that player and **Submit to League** so long as the criteria set by the league has been met. For example, if a league requires a photograph, this must be uploaded before submission will be allowed.

| 1 player selected | Submit To County   | Submit | To League   | Reque | est Consent |
|-------------------|--------------------|--------|-------------|-------|-------------|
|                   | Confirm Offline Co | onsent | Assign To T | eams  | Detach      |

Selecting **Submit to League** will mark that element of the player registration as **Registration Pending**. If the player has not sent their consent, the system will not allow the submission to be processed.

| Alicia Christense     | n (28) 🧧                          | #59525703 |
|-----------------------|-----------------------------------|-----------|
| Consent: Accepted     |                                   |           |
| County: Not Requested | County: Amateur Football Alliance |           |
| League : Pending      | Alexandra Park First              |           |

Pause in Club process

Once a club has submitted players to the league, the **league representative** will log in to the WGS Portal and select the **League Players** tab from the left menu.

A list will be presented of all players pending approval within that league. For ease of use, filters may be applied to sort applications by club (for example) as below.

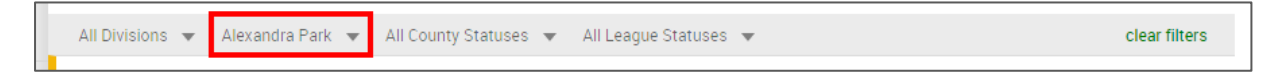

Checking the box against one/more players will allow the option to **Approve** or **Reject** the player(s). Rejecting a submission will require a full and valid reason to be entered into the system. A club may appeal any rejected registration with their County FA.

As with the club, clicking on a player's name will open up a new page allowing the club to see the player's discipline history and contact details.

| 1 pla                                  | yer selected                    |                                    |                    | Approve Reject        |
|----------------------------------------|---------------------------------|------------------------------------|--------------------|-----------------------|
| Dashboard                              | League Play<br>Register players | ers                                |                    |                       |
| Divisions                              | 2015 - 2016                     | •                                  |                    |                       |
| Player<br>Registration<br>Requirements | All Divisions 👻 Alexand         | Q Filter by name, FAN              | r Pending 👻        | + Add Player          |
| League Players                         | Alicia C<br>Alexandra           | Christensen 05/09/19<br>Park First | 87 (28) #59525703🗗 |                       |
|                                        | Creat                           | -                                  | B                  | End of League process |

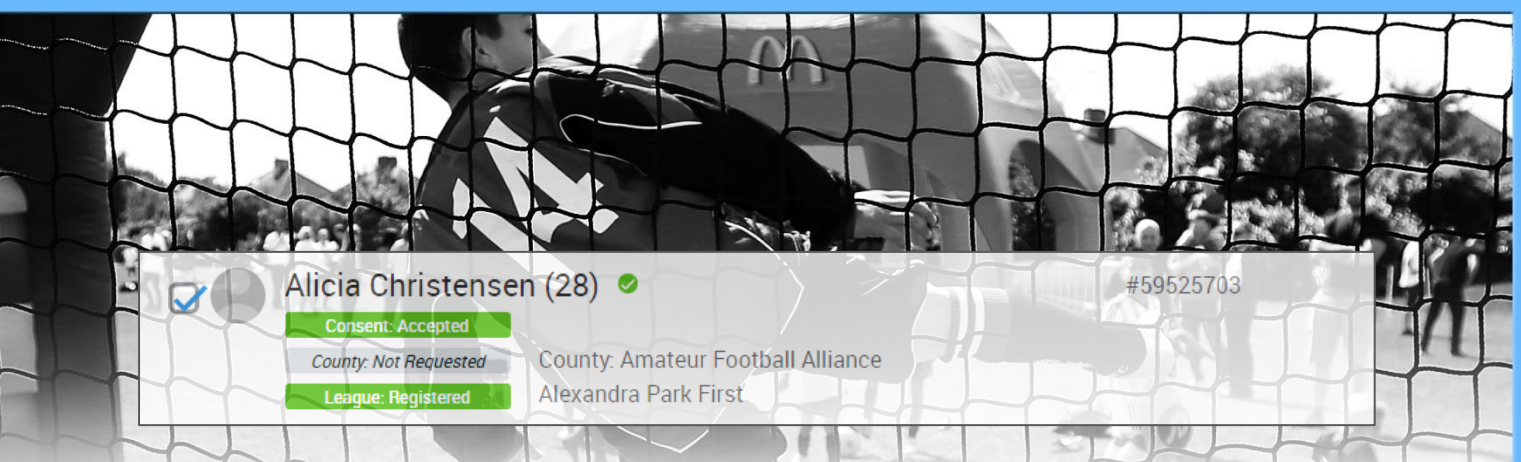

Once the league has approved the registration, the corresponding section of the player profile will turn green to show its completed status.

The club will follow the same process for **Submit to County** as for Submit to League; however some County FAs may show as offline meaning that they do not require submission from the club for Player Registration. If this is the case, the club is not required to submit anything to the County FA.

Multiple records can be selected; however as with Submit to League, the players must have granted their consent before the submission can be made.

| 2 pla                     | vers selected            |                                                                                       | Submit To County Sub             | omit To League | Request Consent |
|---------------------------|--------------------------|---------------------------------------------------------------------------------------|----------------------------------|----------------|-----------------|
|                           | ,                        |                                                                                       | Confirm Offline Consent          | Assign To Team | ns Detach       |
| Availabo                  | Players Pend             | ding Consent - 0                                                                      |                                  |                | $\sim$          |
| -uppinted                 | Detached Pla             | ayers - 0                                                                             |                                  |                | $\sim$          |
| CS Annual<br>Health Check | Players - 15             |                                                                                       |                                  |                | $\wedge$        |
| <u>sk</u>                 | پ                        | <b>Q</b> Filter by name, team, FAN                                                    |                                  |                |                 |
| Club Officials            | Alexandra Park First 👻 🤱 | Southern Amateur League 👻 🛛 County Re                                                 | gistration 👻 League Registration | n 🔻            | clear filters   |
| Discipline                | Alicia C                 | Christensen (28) 🖉                                                                    | Football Alliance                | #59            | 525703          |
| 1                         | League                   | Registered Alexandra Park F                                                           | irst                             |                |                 |
| Club Players              | Ashley                   | Flores (26) ⊘                                                                         |                                  | #59            | 440300          |
| Teams                     | County: N<br>League: N   | in Requested         County: Amateur           Int Requested         Alexandra Park F | Football Alliance<br>irst        |                |                 |

The County FA will process requests on the administration system and, once approved, the Whole Game System Portal will display the changes.

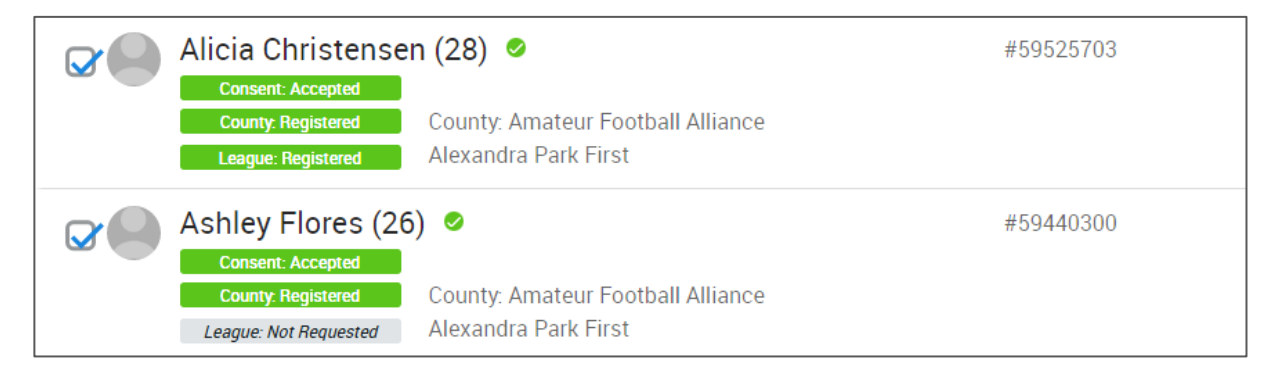

Appendix 1:To add a Player Registration Officer, the Club Secretary should navigate to the ClubOfficials tab on the left hand menu, before selecting the Add Official button.

| Dashboard                 | Club Offi<br>Current | cials - A         |     | lra Pa | rk        |                                        | + Add         | Official          | ownload |
|---------------------------|----------------------|-------------------|-----|--------|-----------|----------------------------------------|---------------|-------------------|---------|
| Affiliation<br>016 - 2017 | Key Officia<br>Role  | <b>als</b><br>Any |     |        | T         | Q Searc                                | h             | 10 -              | Ⅲ -     |
| nineo                     | Nam                  | ie                | FAN |        | Role      | Email                                  | Phone         | Start             |         |
| S Annual<br>alth Check    | Shawn A              |                   | 57  | 7      | Chairman  | 938509503DA7idmclou<br>gh@thefa.cox.uk | 0844 980 8001 | 30/07/2015        |         |
| <u>.</u>                  | R                    | n                 | 60  | 3      | Secretary | FA4F856917E2eme.r.w<br>il@thefa.cox.uk | 0844 980 8001 | 29/06/2016        |         |
| b Officials               | D ,                  | James             | 1 3 | 4      | Treasurer | B5B370717DE7hard_g<br>i@thefa.cox.uk   | 0844 980 8001 | 30/07/2015        |         |
| Discipline                |                      |                   |     |        |           |                                        | Sho           | owing 1 to 3 of 3 | entries |

You may either **Search by FAN** (most common) or **Search by Details**. Both will set out what information is required (i.e. FAN and Date of Birth) before you can select **Search**.

The matching individual will be displayed with a check box to the left of the FAN which must be selected. From the **Select Role** dropdown choose **Player Registration Officer** and then **Select start date**. Once these fields have been populated, the **OK** button will become available.

|                 | Search by Deta              | ils                       | Create New Contac                                             | x                       |
|-----------------|-----------------------------|---------------------------|---------------------------------------------------------------|-------------------------|
| FAN *           | 56418062                    |                           |                                                               |                         |
| Date of Birth * | 15/04/1984                  |                           |                                                               |                         |
|                 |                             |                           |                                                               | Search                  |
|                 |                             |                           |                                                               |                         |
| Alexandra Park  | Player Registration Officer | ▼ 01/0                    | 17/2016                                                       |                         |
|                 |                             |                           |                                                               |                         |
| FAN             | Name                        |                           | Club                                                          |                         |
| 56418062        | Jenna Miller                | Alexandra F<br>Youth, Hug | Park, Bramhall North 75, Cha<br>gin Vikings, Margate FC , Sta | atham Town<br>ar Meadow |
|                 |                             |                           | Showing 1                                                     | to 1 of 1 entries       |
|                 |                             |                           |                                                               |                         |
| 11              |                             |                           |                                                               | Ok Cancel               |

Appendix 2: To access the Whole Game System, please visit <u>https://wholegame.thefa.com</u> where you will be asked to enter either your **Email** or **FAN ID** along with your **Password** before selecting **Login**.

| WHO | LE GAME                                                                                                    | How to guide |
|-----|----------------------------------------------------------------------------------------------------|--------------|
|     | Welcome to Whole Game System   Email / FAN ID:       Password:   Login   Login   Have you forgotten your password?   If you are already a FA registered user get started by logging on with your existing email address or FAN. To create a FAN ID, please click here |              |

If you are unaware of what your password is, please select the **Have you forgotten your password?** link. The system will ask you to enter your **Email** or **FAN** along with your **Date of Birth** before clicking **Submit**.

| provide you with access to reset your passwor                                                                                               | d.                      | VAUXHALL                                                                                                    |
|----------------------------------------------------------------------------------------------------|-------------------------|----------------------------------------------------------------------------------------------------|
| Email or FAN number                                                                                                    |                         | L 9.5                                                                                                    |
| Enter your email or fan                                                                                                    |                         |                                                                                                    |
| Date of Birth                                                                                                    |                         |                                                                                                    |
| Enter your date of birth                                                                                                    |                         | 111 march                                                                                                    |
|                                                                                                    |                         |                                                                                                    |
| SUBMIT                                                                                                    |                         |                                                                                                    |
|                                                                                                    |                         |                                                                                                    |
|                                                                                                    | E                       | California and California and California |
| ou will receive an email fro                                                                                                    | om info@thefa.com v     | which will take you through the reset process.                                                                                                    |
| ou will receive an email fro                                                                                                    | om info@thefa.com v     | which will take you through the reset process.                                                                                                    |
| You will receive an email fro<br>Search Inbox (Ctrl+E)                                                                                      | m info@thefa.com v<br>ب | hich will take you through the reset process.                                                                                                    |
| You will receive an email fro<br>Search Inbox (Ctrl+E)<br>Arrange By: Date                                                                  | Im info@thefa.com v     | TheFA.com Password Reset Request                                                                                                    |
| You will receive an email fro<br>Search Inbox (Ctrl+E)<br>Arrange By: Date                                                                  | Im info@thefa.com v     | TheFA.com Password Reset Request<br>info@thefa.com<br>Sent: Tue 12/07/2016 10:39                                                                                                    |
| You will receive an email fro<br>Search Inbox (Ctrl+E)<br>Arrange By: Date<br>Today                                                         | Newest on top           | TheFA.com Password Reset Request<br>info@thefa.com<br>Sent: Tue 12/07/2016 10:39<br>To:                                                                                                    |
| You will receive an email fro<br>Search Inbox (CtrI+E)<br>Arrange By: Date<br>Today<br>info@thefa.com<br>TheFA.com Password Reset Request   | IN INFO@thefa.com v     | TheFA.com Password Reset Request<br>info@thefa.com<br>Sent: Tue 12/07/2016 10:39<br>To:<br>Thank you for requesting to reset your password to TheFA.com.                                                                                                    |
| You will receive an email fro<br>Search Inbox (CtrI+E)<br>Arrange By: Date<br>▲ Today<br>info@thefa.com<br>TheFA.com Password Reset Request | IN INFO@thefa.com v     | which will take you through the reset process.<br><b>TheFA.com Password Reset Request</b><br>info@thefa.com<br>Sent: Tue 12/07/2016 10:39<br>To:<br>Thank you for requesting to reset your password to TheFA.com.                                                                                                    |